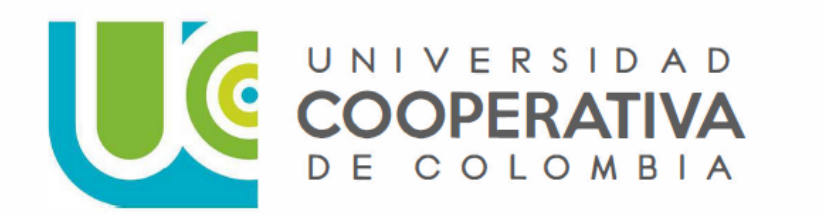

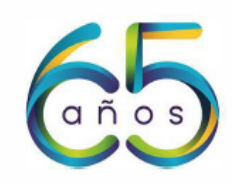

## **INSCRIPCIÓN CIIISOL**

1. Ingresa a la URL (o ingresa desde la página ciiisol.com)

https://opscs.ucc.edu.co/psc/UCNAV/EMPLOYEE/SA/c/UC\_ACCESO\_PUBLICO.UC\_ADM\_PEXT\_ LNG.GBL?Page=UC\_ADM\_PEXT\_LGN\_FL&Action=U

2. Diligencia el formulario de admisión

|             | Formulario Admisiones                                                                                                    |
|-------------|----------------------------------------------------------------------------------------------------|
| COOPERATIVA | La Universidad Cooperativa de Colombia, como institución prestadora del servicio de educación y calidad de responsable del tratan<br>estudiantes, en cumplimiento de lo establecido por la ley 1581 de 2012 y el decreto 1377 de 2013, solicita su autorización para recole<br>usar sus datos personales, los cuales serán imprescindibles para realizar las gestiones correspondientes a la prestación de nuestro ser |
| DE COLOMBIA | Ver mas<br>*Autoriza el Uso de Información para fines<br>Institucionales                                                                                                    |
|             | Formación Continua                                                                                                    |
|             | Ten en cuenta que la información que suministres debe ser personal, veraz e intransferible                                                                                                    |
|             | Proceso Inscripción                                                                                                    |
|             | Inicia tu inseripción Consulta tu estado inscripción                                                                                                    |
|             |                                                                                                    |

3. Ingresa la información de inscripción tal como se muestra a continuación con su número de cédula:

| Si V                                 |                                                     |
|--------------------------------------|-----------------------------------------------------|
| Institucionales?                     |                                                     |
| Formad                               | ción Continua                                       |
| Ten en cuenta que la información que | suministres debe ser personal, veraz e intransferit |
| Pro                                  | ceso Inscripción                                    |
| Inicia tu inscripción                | Consulta tu estado inscripción                      |
| Avanza con la tecla TAB p            | para diligenciar los campos requeridos              |
| *Tip                                 | o de documento                                      |
| Cédula de Ciudadanía                 | ~                                                   |
| "Número de                           | documento de identidad                              |
| 1017136207                           |                                                     |
| "Confirma el núme                    | ro de documento de identidad                        |
| 1017136207                           |                                                     |
|                                      | "Campus                                             |
| Medellín                             | ×                                                   |
| Prog                                 | Grado<br>ramas de extensión                         |
|                                      | *Programa                                           |
| CIIISOL 2023_Público_ge              | eneral 👻                                            |
| Con                                  | aicion de ingreso                                   |
| Nuevo                                | •                                                   |
|                                      | *Horario                                            |
| Flexibilidad                         | ~                                                   |
|                                      | *Semestre                                           |
| Segundo Semestre de 20               | 23 ~                                                |

En la pestaña de "programa" se debe seleccionar el tipo de inscripción que usted hará al evento entre las siguientes opciones:

CIIISOL 2023\_Ponentes CIIISOL 2023\_Público\_general CIIISOL2023\_EgresadUCC CIIISOL2023\_EstPosgUCC\_Aliado CIIISOL2023\_EstudP\_UCC\_Aliado CIIISOL2023\_PonenteUCC\_aliado

4. Continúa al siguiente formulario diligenciando tu información personal:

| ormulario Admisiones                               |                                                 | Formulario Educación Continua |                               |
|----------------------------------------------------|-------------------------------------------------|-------------------------------|-------------------------------|
|                                                    |                                                 | 1. Datos del Programa         |                               |
| Campus                                             | Medellín                                        | Grado Académico               | Programas de extensión        |
| Programa Académico                                 | CIIISOL 2023_Público_general                    | Condición de Ingreso          | Nuevo                         |
| Ciclo Lectivo de Admisión                          | Segundo Semestre de 2023                        | Horario Preferente            | Flexible                      |
| Nº Solicitud                                       |                                                 | Metodologia                   | Presencial                    |
| Nivel a Inscribir Cong.Inter.Ing.ImpacSoci_Exter ~ |                                                 | Grupo                         | 1072 Q                        |
|                                                    |                                                 |                               | Ingeniería con Impacto Social |
|                                                    |                                                 | 2. Datos de Identificación    |                               |
| Nombre                                             | EDER                                            | Segundo Nombre                | ALONSO                        |
| Apellidos                                          | ACEVEDO                                         | Segundo Agellido              | MARIN                         |
| Tipo Doc Identidad                                 | сс                                              | Doc Identidad                 | 1017136207                    |
| ID Empleado                                        | 350561                                          | Pais                          | COL Q                         |
| Departamento                                       | ANT Q                                           |                               | ANTIOQUIA                     |
| Ciudad                                             | Medellín Q                                      | Genero                        | Masculino 👻                   |
| Fecha Nacimiento                                   | 06/26/1986                                      | Estado Civil                  | Casado/a 🗸                    |
|                                                    |                                                 | 3. Datos de Residencia        |                               |
| ese la información del sitio dónde v               | ive actualmente. Diligencia los campos según ir | ndicación del recuadro        |                               |
| "Pais                                              | Colombia Q                                      | *Departamento                 | ANTIOQUIA Q                   |
| Cludad                                             | Medellín Q                                      | Zona Residencia               | Urbana 🛩                      |
| Dirección                                          | CL 50 A # 97 - 215                              | Nivel Socioeconómico          | 4 ~                           |
| Barrio                                             | Calasanz                                        | Localidad/Comuna              | 12                            |

5. En el mismo formulario en la opción "5" debes ingresar a llenar información de lavado de activos.

| lu.co |                                                       |
|-------|-------------------------------------------------------|
|       | 5. Información Financiera y Lavado de Activos         |
|       | * Diligencia su Información de Javado de Activos Aquí |
|       |                                                       |

6. Al llenar la información correspondiente, puede continuar con la generación de su factura

| < Formulario Admisiones | Formulario de Inscripción    |                     |                          |
|-------------------------|------------------------------|---------------------|--------------------------|
|                         | Consolidado                  |                     |                          |
| Tipo de Documento       | сс                           | Número de Documento | 1017136207               |
| Nombre                  | EDER                         | Apellidos           | ACEVEDO                  |
| Campus                  | Medellín                     | Grado Académico     | Programas de extensión   |
| Programa Académico      | CIIISOL 2023_Público_general | Horario Preferente  | FLEX                     |
| Condición de Ingreso    | Nuevo                        | Generar Factura     | Segundo Semestre de 2023 |

7. Puede optar para descargarla y pagarla en banco o presiona "pagar" para pagarla en línea a través de PSE

| Nº Factura             | Importe Factura Fecha Factura | Imprimir Factura | Panar Instancia Proceso |
|------------------------|-------------------------------|------------------|-------------------------|
| 000000000050000184886  | 250,000.00 08/27/2023         | Imprimir Factura | Pagar                   |
| 000000000000000123511  | 280,000.00 08/16/2019         | Imprimir Factura | El MARINE               |
| 000000000000000123506  | 350,000.00 08/16/2019         | Imprimir Factura | Parate                  |
| 0000000000050000120952 | 270,000.00 06/13/2019         | Imprimir Factura | Paquer                  |

Volver